BELTON SCHOOL DISTRICT #124

**#PROUD2BPIRATES** 

# HOW DO I SET UP A PARENT PORTAL ACCOUNT IN POWERSCHOOL?

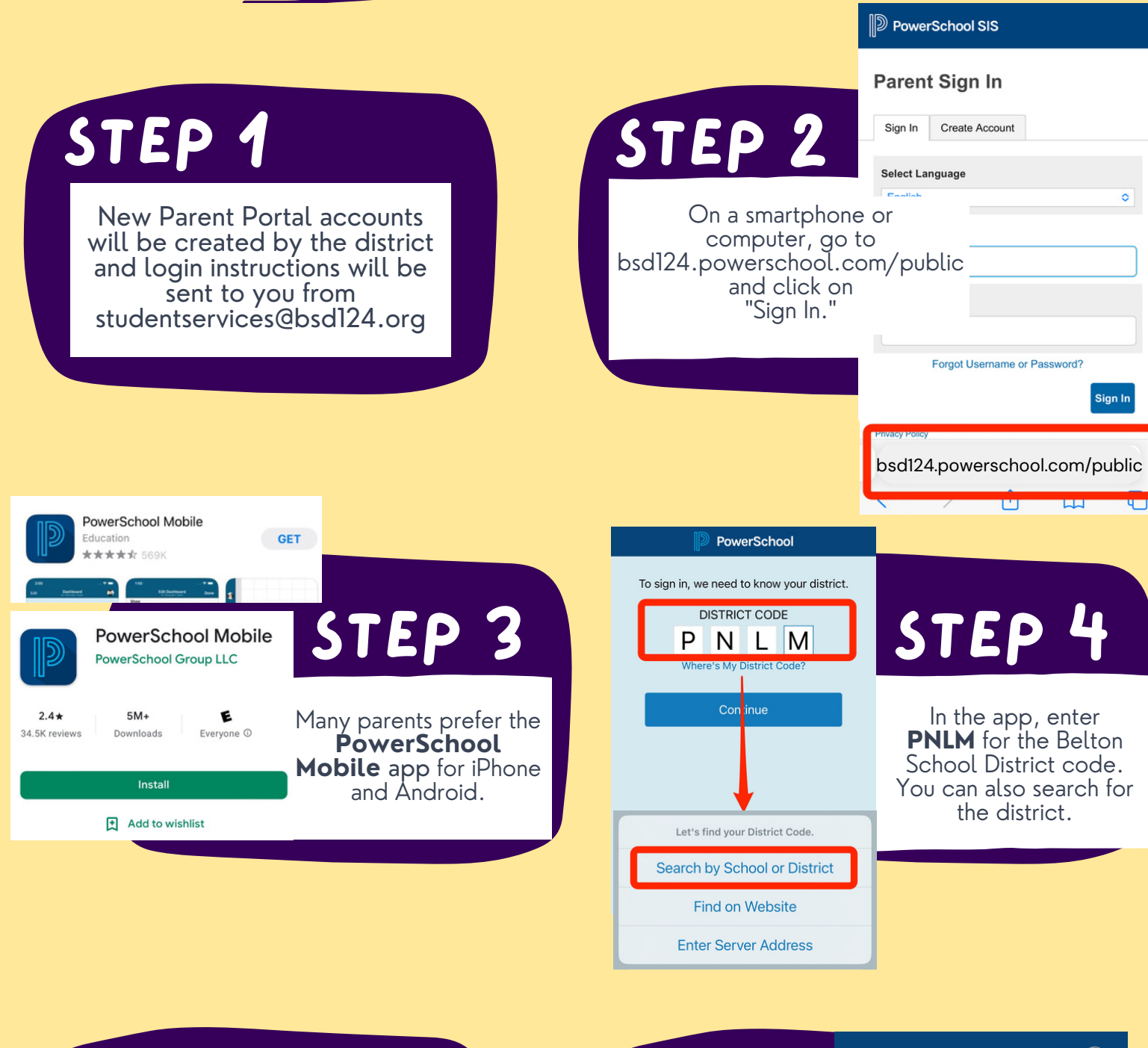

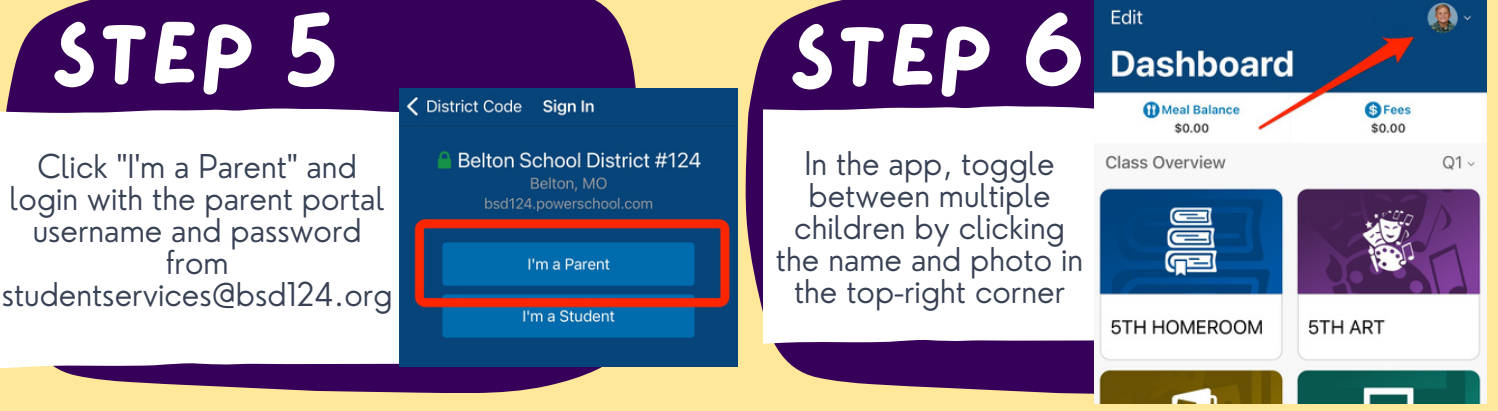

### BELTON SCHOOL DISTRICT #124 #PROUD2BPIRATES HOW DO I SET UP A PARENT PORTAL ACCOUNT IN POWERSCHOOL?

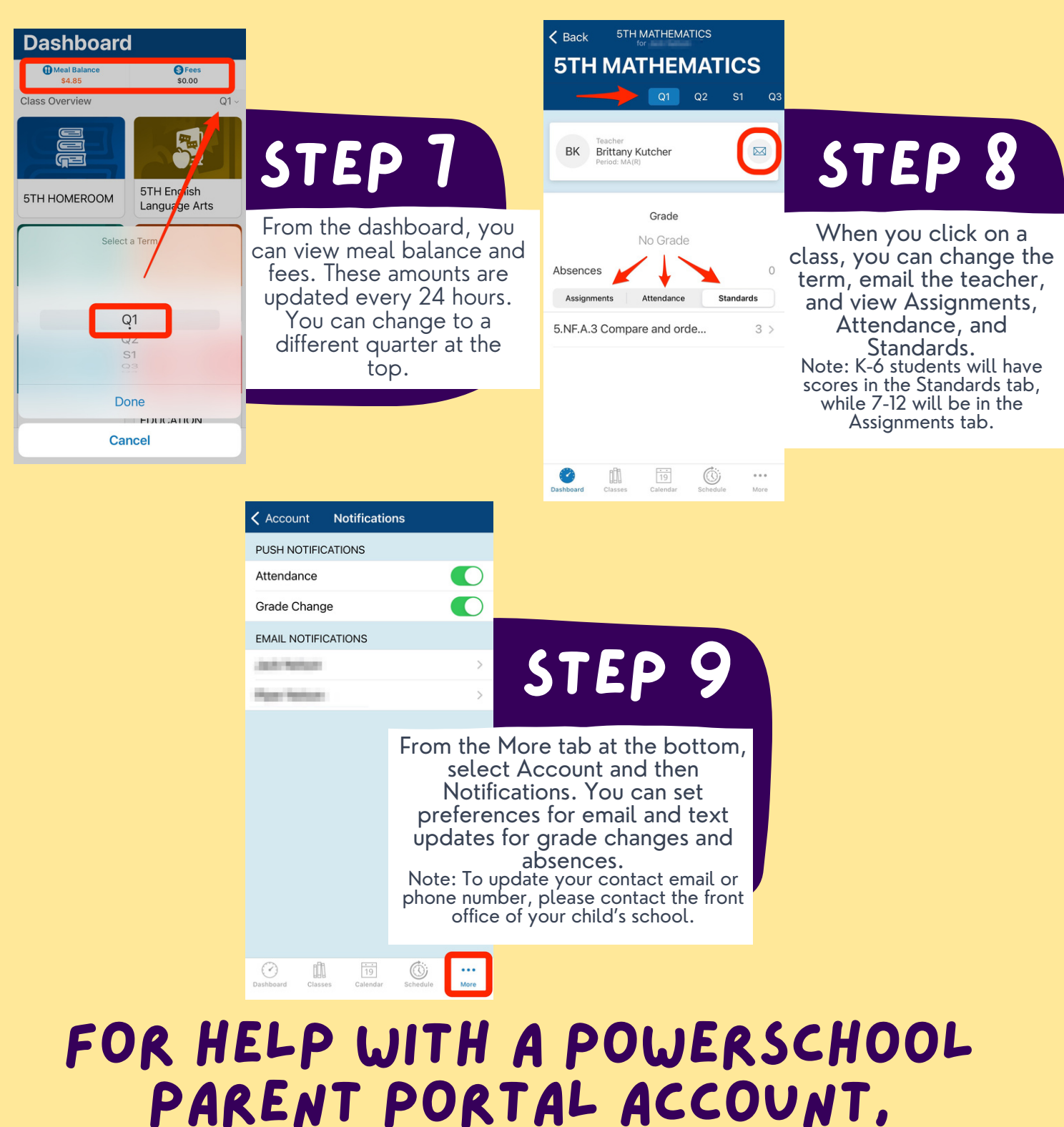

please contact studentservices@bsd124.org or (816) 489-7018

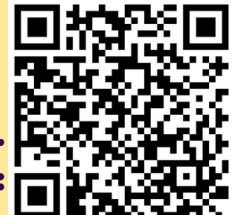

FOR MORE INFORMATION ON ALL OF THE POWERSCHOOL PARENT PORTAL FEATURES, SCAN THIS: BELTON SCHOOL DISTRICT #124

**#PROUD2BPIRATES** 

## ¿CÓMO CONFIGURAR UNA CUENTA DEL PORTAL PARA PADRES EN POWERSCHOOL?

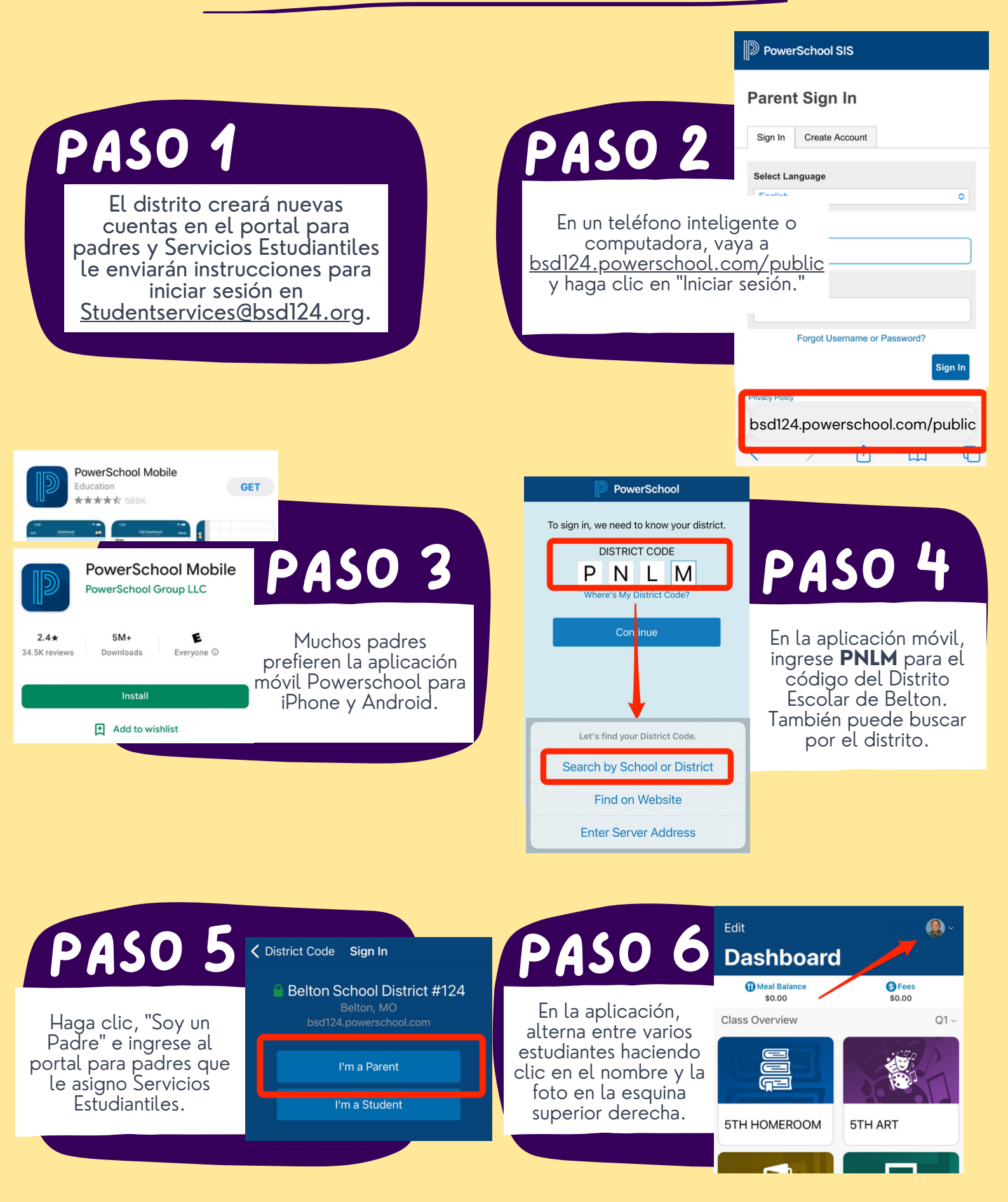

### BELTON SCHOOL DISTRICT #124 #PROUD2BPIRATES HOW DO I SET UP A PARENT PORTAL ACCOUNT IN POWERSCHOOL?

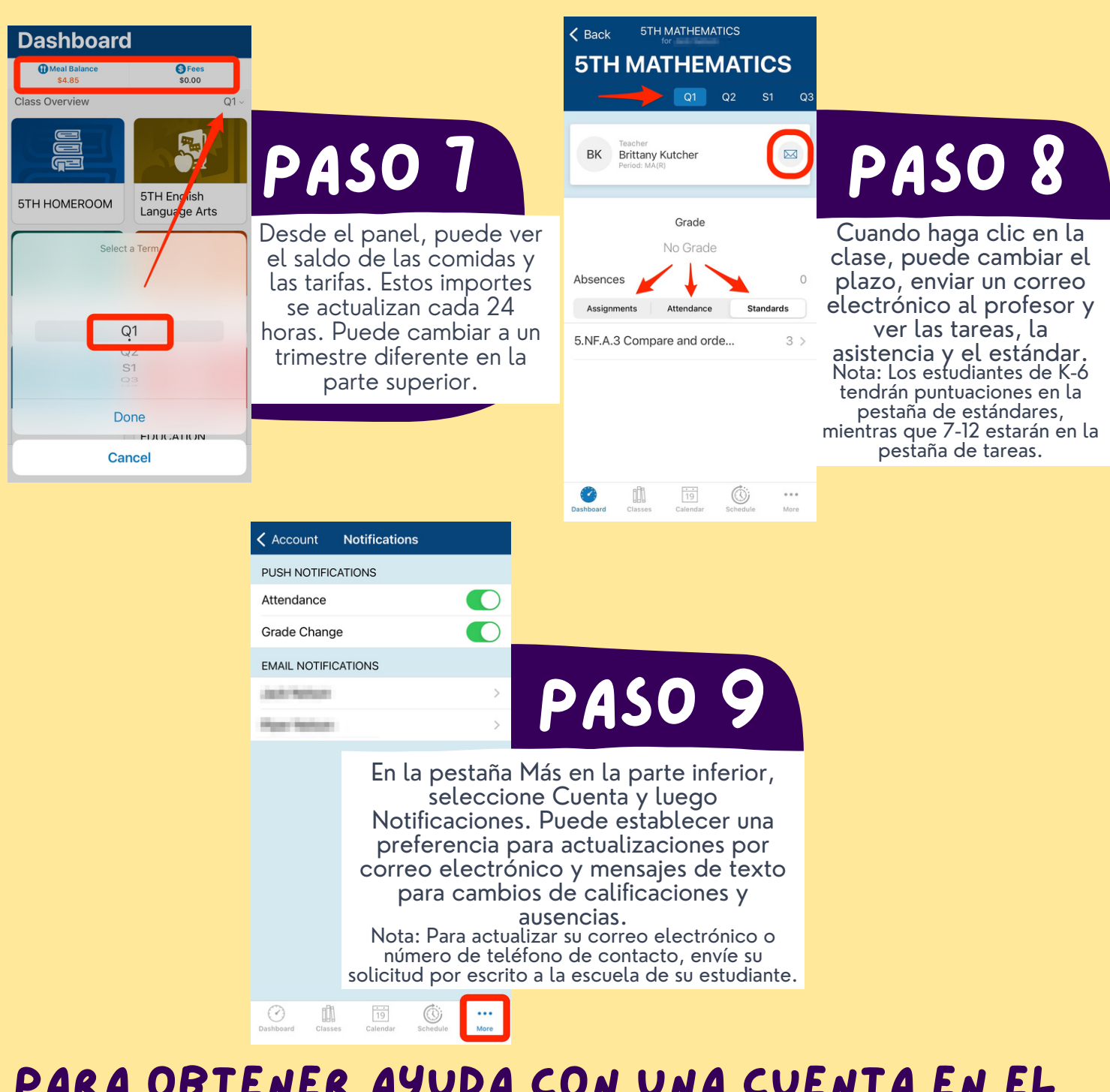

### PARA OBTENER AYUDA CON UNA CUENTA EN EL PORTAL PARA PADRES DE POWERSCHOOL, comuniquese con servicios estudiantiles en studentservices@bsd124.org o al 816-489-7000

PARA OBTENER MÁS INFORMACIÓN SOBRE TODAS LAS FUNCIONES DEL PORTAL PARA PADRES DE POWERSCHOOL ESCANE AQUI:

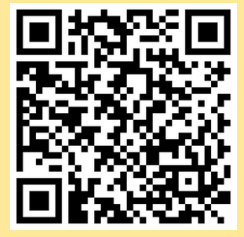